# 大会参加申し込みの手順

- ・会員・非会員問わず参加可能です(登録費は異なります)。
- 事前参加申し込み手続きには、参加申し込み締め切り期日までに参加費の入金が必要です。
   ※銀行振込の際は受付番号もご入力ください
   ※会社名で振り込まれる場合は参加者情報をご連絡ください
- 期日までにご入金いただけない場合、事前参加資格 は失効いたします。早めのご登録・入金をお願いい たします。

大会参加申し込みの手順

| 公員社团法人 電子<br>The Electrochemical | 気化学会<br>Society of Japa | มา |      |            |    |    |     |      |
|----------------------------------|-------------------------|----|------|------------|----|----|-----|------|
| 電気化学会について                        | 入会                      | 大会 | イベント | 募集・公募・お知らせ | 会誌 | 書籍 | リンク | 更新履歴 |

Home > 電気化学会第82回大会 講演および参加申込

### 電気化学会第82回大会 講演および参加申込

(2014.12.10 更新)

### 講演申込および参加申込について

お申し込みになる前に必ず「講演申込の手順」および「参加予約申込の手順」をお読み下さい。

【 お願い 】

申込者の情報入力の際に,会員データベースの登録内容を利用された場合で登録内容に変更があったり,会員データベースを利用されない方は,出来るだ けプルメニューからお選び下さい,所属がプルダウンメニューにない場合はこちらを参照の上,ご入力下さい。 会員データベースの登録内容を利用される場合は登録されている内容をご確認ください。 特に電子メールアドレスが正しいことを必ずご確認願います。

▶講演要旨原稿はPDFのWeb投稿を原則とします。 なお,講演要旨原稿の講演題目や発表者氏名などは講演申込締切後は一切変更することができません。

▶締め切り日にお申し込みが殺到しますとシステムに障害が発生するおそれがあります。 申し込みが集中しないよう余裕をもってお申し込みください。

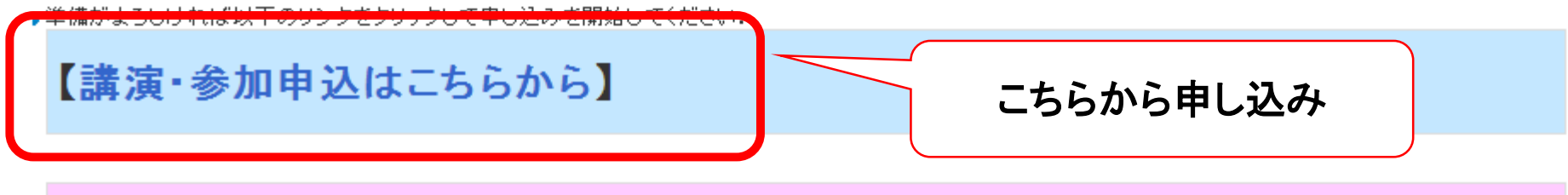

## 参加予約申込に関するご注意

各自web上で参加申込をされた方は、予約申込締切日までに、会誌綴込みの郵便振替用紙、郵便局に備付の郵便振替用紙(手数料は負担)、または現金書 留にてお送りいただいて、初めて「登録完了」となります。

## 大会参加申し込みの手順

(公社) 電気化学会 English guide is available by putting the mouse cursor over the items

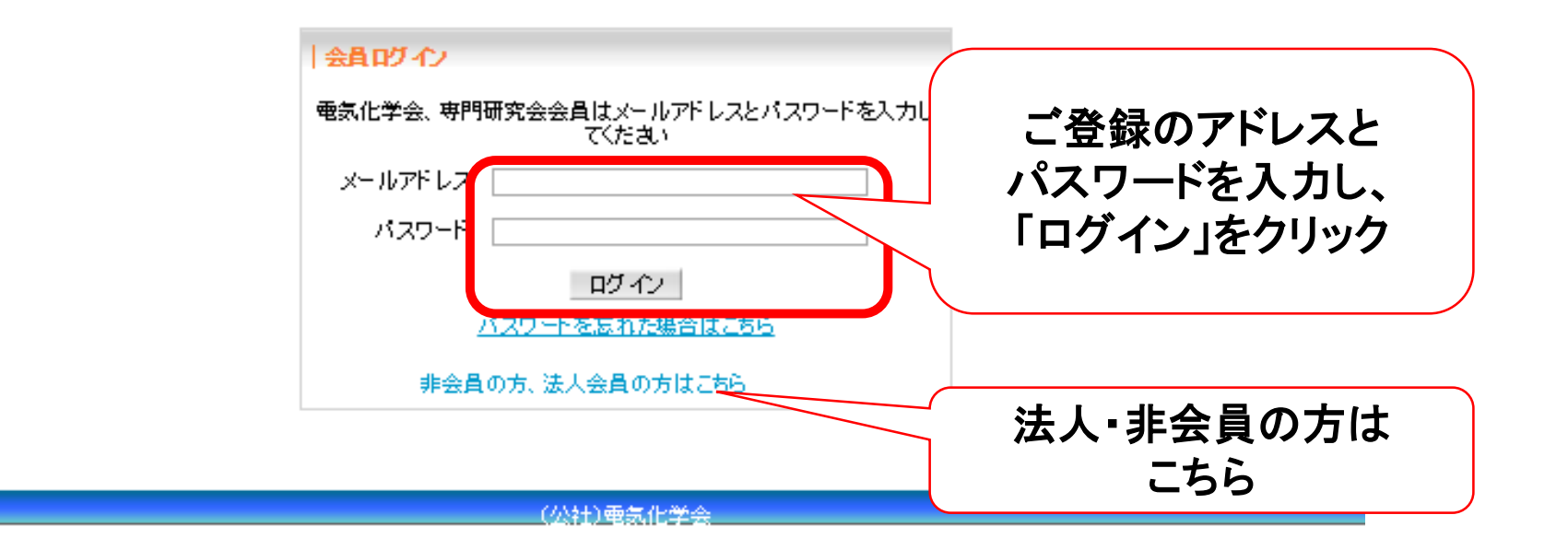

登録メールアドレスが不明の方・アドレス未登録の方はecsj@electrochem.jp 宛てお問い合わせください。

法人会員・非会員の方は、登録可能なイベントの場合、左下部分にリンクが表示されます。

# 大会参加申し込みの手順※個人・学生用画面

## (公社)電気化学会

English guide is available by putting the mouse cursor over the items.

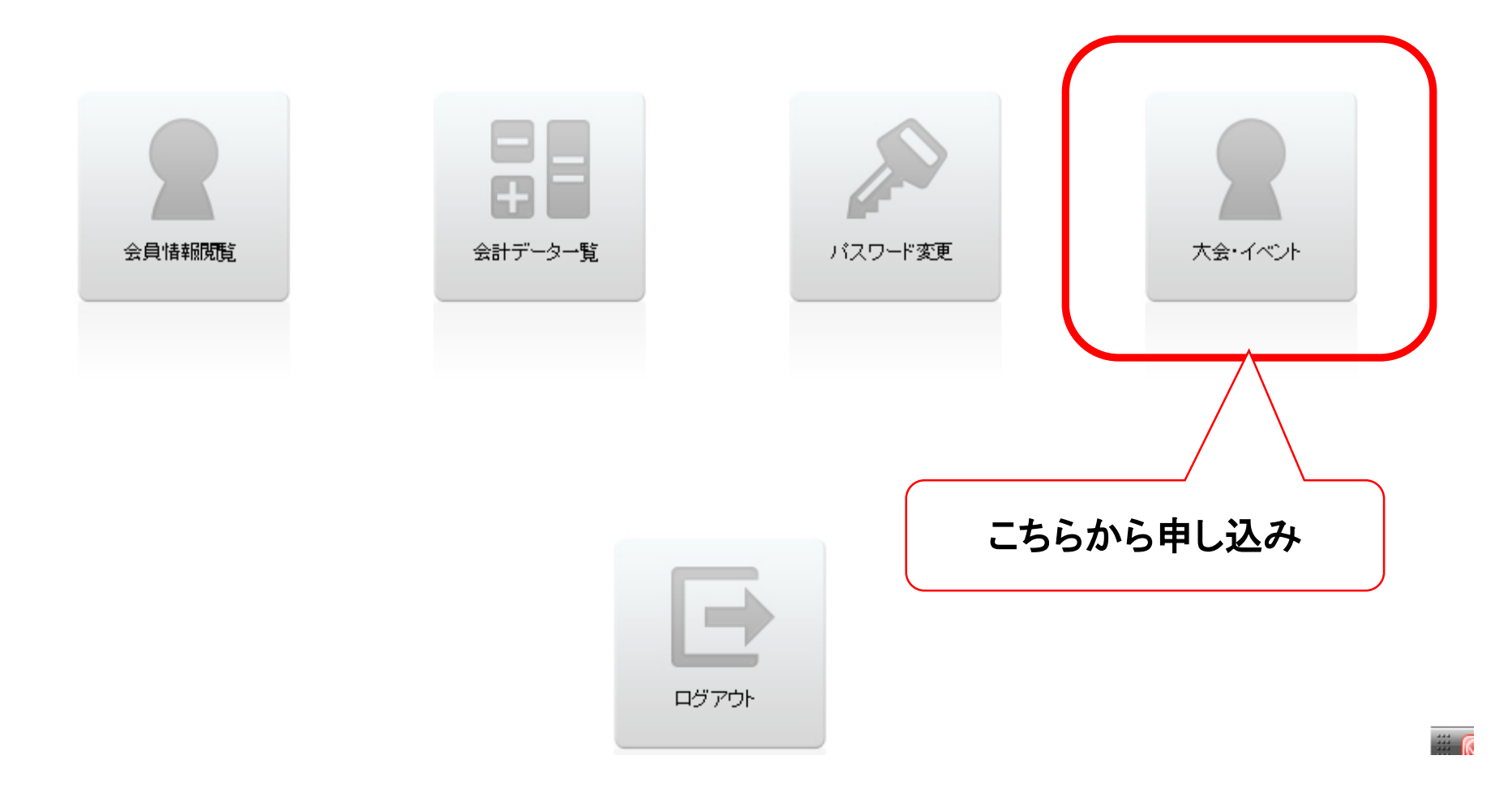

## 大会参加申し込みの手順※個人・学生用画面

| (公社)電気化学会    |                                                                                                    | English guide is availabl | e by putting the mouse cu | rsor over the items. |
|--------------|----------------------------------------------------------------------------------------------------|---------------------------|---------------------------|----------------------|
| TOP          |                                                                                                    |                           |                           |                      |
| イベント一覧       | 参加するイベント<br>してクリック                                                                                             | ·を選択<br>フ                 |                           |                      |
| 大会           |                                                                                                    |                           |                           |                      |
| テスト大会その2     | 日時:2015年1月1日(木)~2015年1月10日(土)<br>場所:場所<br>講演申込締切:2015年1月1日<br>参加申込締切:2015年1月1日<br>要旨登録締切:2015年1月1日             | 講演申込                      | 参加詳細                      | プログラム編集              |
| テスト大会        | 日時: 2015年1月10日(土)~2015年1月15日(木)<br>場所: 大会開催場所<br>講演申込締切: 2015年1月1日<br>参加申込締切: 2015年1月10日<br>要旨登録締切: 2015年1月10日 | 講演申込                      | 参加申込は出来ません                |                      |
| セミナー         |                                                                                                    |                           |                           |                      |
| 電気化学セミナーサンブル | 日時: 2015年1月21日(水)〜2015年1月22日(木)<br>場所: タワーホール船堀大ホール<br>講演申込締切:<br>参加申込締切: 2015年1月10日<br>要旨登録締切:                | 講演申込は出来ません                | 参加詳細                      |                      |
|              |                                                                                                    |                           |                           |                      |

# 入力フォーム※個人・学生用画面

| C         | 社)電気化学会                                                                                   |                                                                                                    | English guide is avail    | able by putting the I | 1.「申込区分」<br>2. 懇親会の参注                                                                            | (会員資格)を正しく選ぶ<br>加/不参加を選ぶ。                                                          | •<br>• •                              |
|-----------|-------------------------------------------------------------------------------------------|----------------------------------------------------------------------------------------------------|---------------------------|-----------------------|--------------------------------------------------------------------------------------------------|------------------------------------------------------------------------------------|---------------------------------------|
| 申込者       | 10申込<br>漢字氏名<br>力ナ氏名<br>所属機関<br>所属部署<br>必須 全所<br>必須 住所<br>必須 TEL<br>FAX<br>メールアドレス        | 生月 俊也<br>イケジキ シュンヤ<br>電気化学会<br>事務局<br>1020074<br>千代田区九段南4-8-30アルフ<br>0332344213<br>0332343599<br>ikezuki@electrochem.jp | 必須<br>必<br>               | ●申込区分                 | <ul> <li>Ⅰ.人数を</li> <li>2.参加者</li> <li>ルアド</li> <li>日」を、</li> <li>場合は</li> <li>3.「申込」</li> </ul> | 選択。<br>が会員の場合、「登録し<br>レス」または「会員番号-<br>入力し、「検索」をクリック<br>は、氏名欄に氏名を入力<br>区分」(会員資格)を正し | 、ているメー<br>+生年月<br>v。非会員の<br>。<br>く選ぶ。 |
| 申込者以外の参加者 | 人数<br>参加者 2<br>● メールアドレスで検索<br>● 会員番号で検索<br>会員番号<br>必須 漢字氏名<br>力ナ氏名<br>所属機関<br>所属部署<br>備考 | 2 ▼人 設定<br>a あ<br>ア ア<br>あああ大学<br>電気化学研究室                                                                               | ]<br>] 生年月日<br>]<br>]     | ▼月 ▼日<br>必須申〕<br>必須 第 | <ul> <li>4. 懇親会</li> <li>削除</li> <li>検索</li> <li>公区分 学生会員 ▼</li> <li>懇親会 ○ 参加 ● 不参加</li> </ul>   | :の参加/不参加を選ぶ。                                                                       |                                       |
|           |                                                                                           | _                                                                                                    | <b>戻る</b> 次へ<br>(公社)電気化学会 | く すう クリ               | べて記入したら「ネ<br>Jック。                                                                                | 欠へ」を                                                                               |                                       |

# 入力フォーム※法人会員・非会員画面

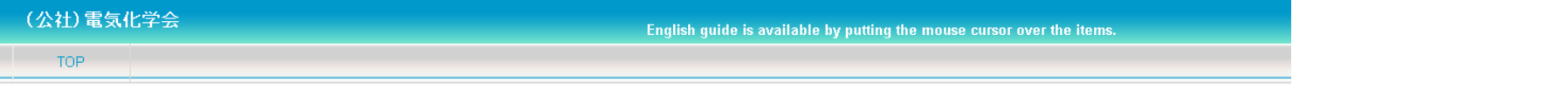

参加申込

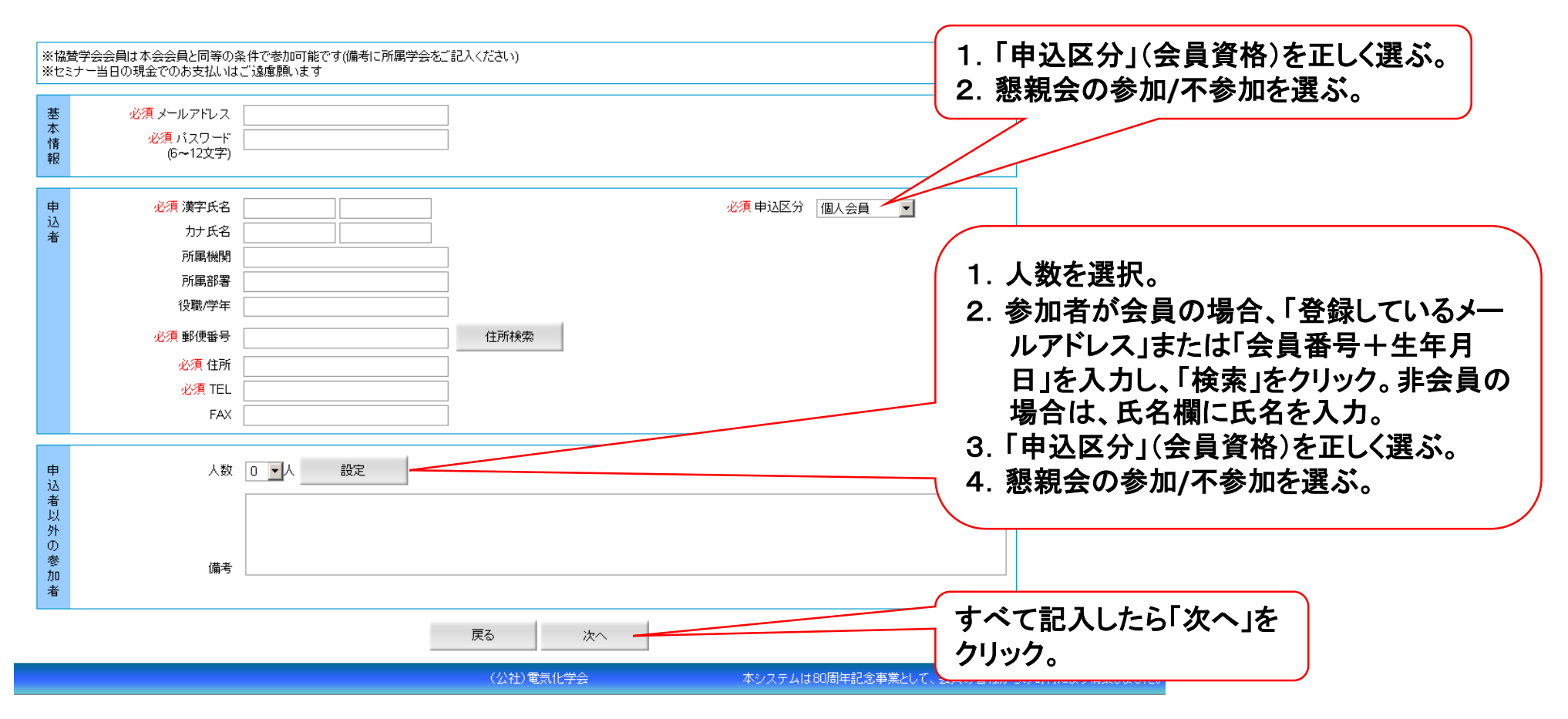

# 参加内容の確認

### (公社)電気化学会

#### English guide is available by putting the mouse cursor over the items

1. 参加者の人数、懇親会参加人数、

## TOP 申込内容

### 参加费

| 会員種別 | 単価      | 人数 | it     |
|------|---------|----|--------|
| 個人会員 | ¥5,000  | 1名 | ¥5,000 |
| 学生会員 | ¥2,500  | 1名 | ¥2,500 |
| 法人会員 | ¥7,500  | 0名 | 0      |
| 非会員  | ¥10,000 | 0名 | 0      |
| 小計   |         | 2名 | ¥7,500 |

#### 網細会

| 会員種別 | 単価      | 人数 | it |
|------|---------|----|----|
| 個人会員 | ¥10,000 | 0名 | 0  |
| 学生会員 | ¥10,000 | 0名 | 0  |
| 法人会員 | ¥10,000 | 0名 | 0  |
| 非会員  | ¥10,000 | 0名 | 0  |
| 小計   |         | 0名 | 0  |

#### 合計

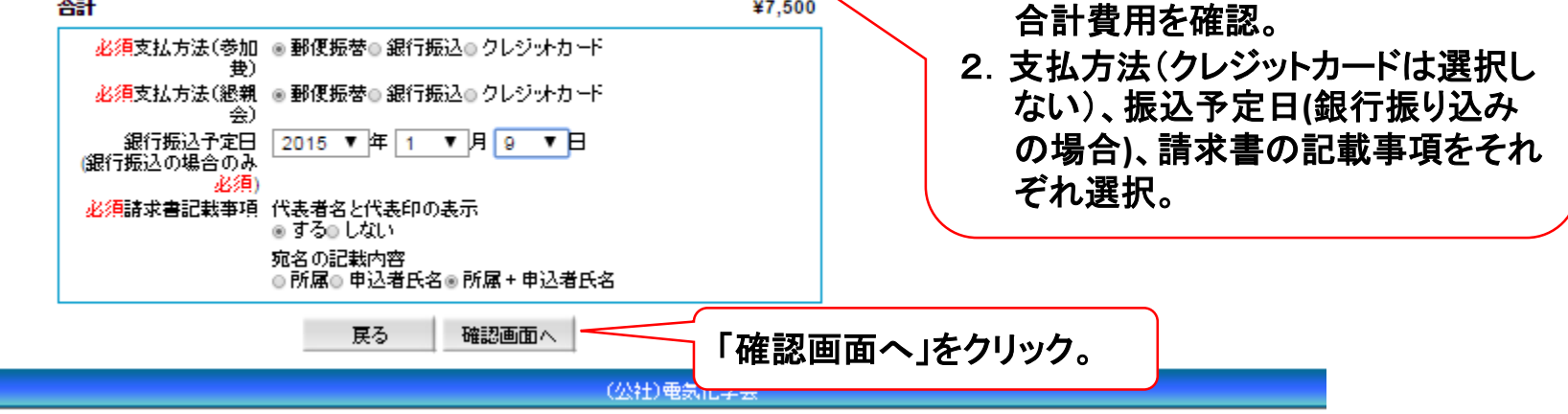

¥7,500

English guide is available by putting the mouse cursor over the items.

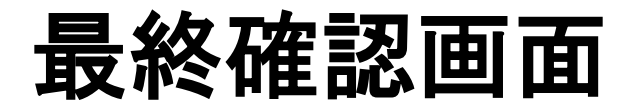

#### 参加由汉-確認

TOP

| 申込者       | 受付番号<br>漢字大氏名<br>方すた氏名<br>所属部号<br>郵便番号<br>住所<br>TEL<br>FAX<br>メールアドレス | 生月 俊也<br>イケジキ シュンヤ<br>電気化学会<br>事務局<br>1020074<br>千代田区九段南4-8-30アルス市が谷202<br>0332344213<br>0332343599<br>ikezuki@electrochem.jp | 申込区分 個人会員<br>懇親会 不参加 |
|-----------|-----------------------------------------------------------------------|----------------------------------------------------------------------------------------------------|----------------------|
| 申込者以外の参加者 | 漢字氏名<br>力ナ氏名<br>所属機関<br>所属部署<br>備考                                    | a あ<br>ア ア<br>あああ大学<br>電気化学研究室                                                                                                | 申込区分 学生会員<br>懇親会 不参加 |

#### 参加费

| 会員種別 | 単価      | 人数 | 計      |
|------|---------|----|--------|
| 個人会員 | ¥5,000  | 1名 | ¥5,000 |
| 学生会員 | ¥2,500  | 1名 | ¥2,500 |
| 法人会員 | ¥7,500  | 0名 | 0      |
| 非会員  | ¥10,000 | 0名 | 0      |
| 小計   |         | 2名 | ¥7,500 |

#### 懇親会

| 会員種別         | 単価      | 人数 | it     |
|--------------|---------|----|--------|
| 個人会員         | ¥10,000 | 0名 | 0      |
| 学生会員         | ¥10,000 | 0名 | 0      |
| 法人会員         | ¥10,000 | 0名 | 0      |
| 非会員          | ¥10,000 | 0名 | 0      |
| 小計           |         | 0名 | 0      |
|              |         | 合計 | ¥7,500 |
| 支払方法(参加费) 郵便 | 振替      |    |        |

| 支払方法(懇親会)<br>銀行振込予定日 | 郵便振替<br>2015年1月9日 |       |      |    |  |
|----------------------|-------------------|-------|------|----|--|
| (銀行振込の場合の<br>み)      |                   |       |      |    |  |
| 請求書記載事項              | 代表者名と代表印          | の表示する | お    |    |  |
|                      | 宛名の記載内容           | 所属+申; | 込着氏名 | 5  |  |
|                      |                   | 修正    | :    | 保存 |  |

確認ののち、「保存」を選択

(公社)電気化学会